## **Changing Your Password**

If you are using an iDevice or an Apple computer open up Safari. If you are using a PC open Google Chrome (mClass will not work properly if opened with Internet Explorer or Firefox).

- Go to mclasshome.com
- Login using your username and current password
- You will be directed to a new page like the one below, click on your name which is in the upper right hand corner

• You will be brought to a new page where you can change your password.

| mCLASS* Home                                                                                                    | Leonora McCarrey   Log Out                                                                                                    |
|----------------------------------------------------------------------------------------------------|----------------------------------------------------------------------------------------------------|
| Leonora McCarrey   Arcadia Elementary   DECENSION     DECENSION     DECENSION     Sways to use data to improve your teaching: Teaching   Decension     Sways to use data to improve your teaching: Teaching: Teaching |                                                                                                    |
| My Profile                                                                                                    | Centera<br>tome Former<br>Home Notice                                                                                                    |
| Personal Information                                                                                                    | Password                                                                                                    |
| * Last Name: McCarrey * First Name: Leonora                                                                                                    | Passwords are case-sensitive and must be at least 8 characters long,<br>with at least one uppercase character, one lowercase character, and<br>one number. |
| * Email: Imccarrey@graniteschools.or                                                                                                    | g Current Password:                                                                                                    |
| Title:                                                                                                    | New Password:                                                                                                    |
| Fax:                                                                                                    | Note: To change your user name, please contact the mCLASS System<br>Administrator at your school.                                                          |
|                                                                                                    | Cancel Save Changes                                                                                                    |

• Remember your password must contain 1 uppercase letter, 1 lowercase letter, one number and must be at least 8 characters long.